## คู่มือสำหรับ Login เข้าสู่ระบบ OneTrust

 เมื่อ Email ถูกสร้างบนระบบ OneTrust แล้ว เจ้าของ Email จะได้รับ Email ให้ Login เข้าสู่ระบบ OneTrust > คลิก "Login"

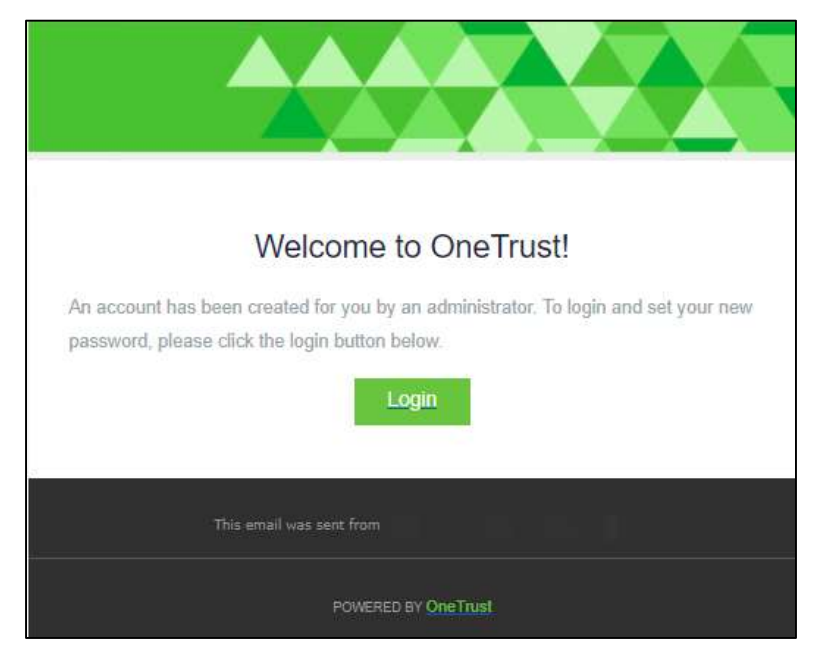

แสดงหน้าต่างให้ Create Password โดย Password จะต้องประกอบไปด้วย ตัวอักษรพิมพ์ใหญ่,
 ตัวอักษรพิมพ์เล็ก, หมายเลข, อักขระพิเศษ, ความยาว 8 ตัวอักษร, ไม่ตรงกับชื่อนามสกุลของผู้ใช้,
 แตกต่างจาก Email หรือชื่อเต็ม

| Create Password                                                              |                          |                    | CITSECORITIE         |                |
|------------------------------------------------------------------------------|--------------------------|--------------------|----------------------|----------------|
| Enter a new password to conti                                                | inue.                    | 2                  | <u>A</u>             | · 🚯            |
| * New Password                                                               |                          | C,                 |                      | LXX I          |
| Enter a new password                                                         | ۲                        | 40+ Session Tracks | Expert Bar           | Certifications |
| * Confirm Password                                                           |                          |                    |                      |                |
| Confirm your new password                                                    | ۲                        | 000                | (SS) <sup>€</sup>    | ය ය            |
| Must contain at least one upperca:     Must contain at least one lowercas    | se letter.<br>se letter. | $\{ \Omega \}$     |                      | Q/             |
| Must contain at least one number.     Must be at least 3 characters loog.    | -                        | Partner Expo       | Andre Acassi Kevnote | Networking     |
| Must be at least a character's long.     Must not contain first name or last | t name of                | ranner Expo        | Andre Agassi Reynote | Networking     |
| the user.<br>Must contain at least one special c                             | character.               |                    |                      |                |
| Must be different than email or ful     Passwords must match.                | ll name.                 | REGISTER NOV       |                      |                |
| • Fuzzworus muse motor.                                                      |                          |                    |                      |                |

เมื่อตั้ง Password เรียบร้อยแล้ว > คลิก "Submit"

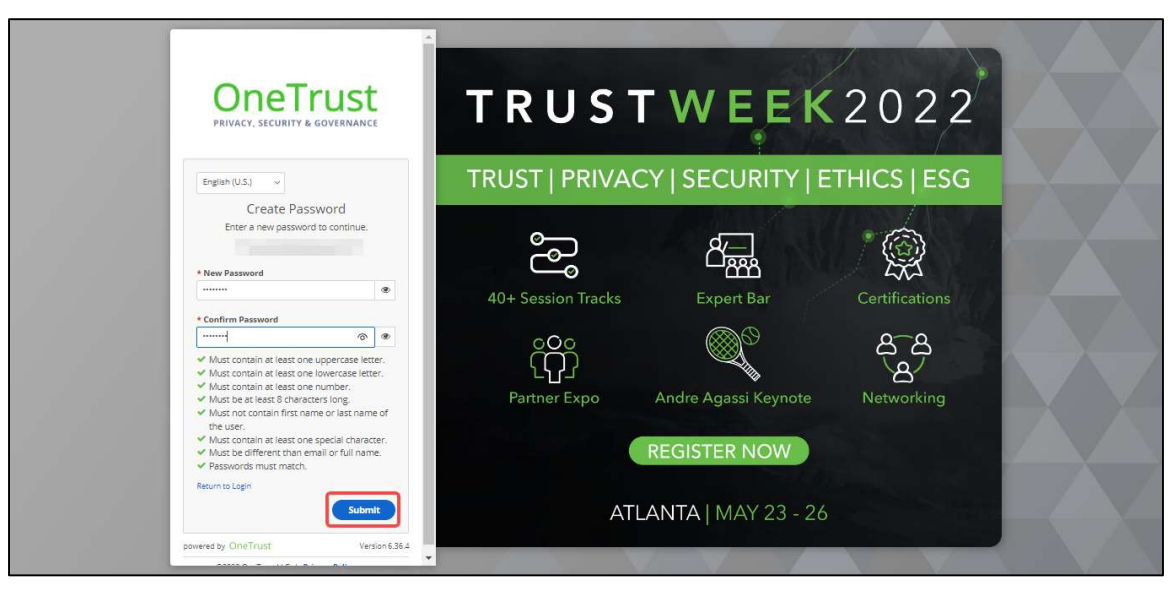

## แสดงหน้าหลักของ Onetrust เมื่อเข้าสู่ระบบสำเร็จ

| My Apps<br>③ ③                                                                                                    | All Apps               | (All Apps |  |
|----------------------------------------------------------------------------------------------------|------------------------|-----------|--|
| Audit Management Campaigns                                                                                                    | Consent Cookie Consent |           |  |
| Upcoming Due Dates (23)           Show         A0                                                                                                    | (Search Q              |           |  |
| Assignment                                                                                                    | Deadline 4             |           |  |
| Contraction of the local division of the local division of the loc |                        |           |  |
| Diff                                                                                                    |                        |           |  |
|                                                                                                    |                        |           |  |

กรณีหา Email สำหรับ Login เข้าสู่ระบบ OneTrust ไม่เจอ หรือจำ Password ไม่ได้

เข้า Link URL: https://trial.onetrust.com/auth/login> คลิก "Forgot Your Password?"

![](_page_3_Picture_3.jpeg)

กรอก Email ที่สร้างบนระบบ OneTrust > พิมพ์ตัวอักษรที่เห็น > คลิก "Continue"

![](_page_3_Picture_5.jpeg)

แสดงหน้าต่างให้ตรวจสอบ Email หลังจาก คลิก Continue

![](_page_4_Picture_2.jpeg)

เจ้าของ Email จะได้รับ Email ให้ Reset Password > คลิก "Reset Password"

|                                             | Your Password Has Been                                                                                                    | Reset.                                                           |
|---------------------------------------------|----------------------------------------------------------------------------------------------------|------------------------------------------------------------------|
| We received<br>made this re<br>make this re | a request to reset the password for your One<br>quest, click on the link below to change your p<br>quest, ignore this email or report it by contacti | Trust account. If you<br>bassword. If you did not<br>ng support. |
|                                             | Reset Password                                                                                                    |                                                                  |

แสดงหน้าต่างให้ Create Password โดย Password จะต้องประกอบไปด้วย ตัวอักษรพิมพ์ใหญ่,
 ตัวอักษรพิมพ์เล็ก, หมายเลข, อักขระพิเศษ, ความยาว 8 ตัวอักษร, ไม่ตรงกับชื่อนามสกุลของผู้ใช้,
 แตกต่างจาก Email หรือชื่อเต็ม

![](_page_5_Picture_2.jpeg)

เมื่อตั้ง Password เรียบร้อยแล้ว > คลิก "Submit"

| PRIVACY, SECURI                                                                                                    | TY & GOVERNANCE                                            | IRUS               |                      | 2022           |
|----------------------------------------------------------------------------------------------------|------------------------------------------------------------|--------------------|----------------------|----------------|
| English (U.S.) ~                                                                                                    |                                                            | TRUST   PRIVA      | CY   SECURITY   E    | THICS   ESG    |
| Create F<br>Enter a new pass                                                                                                    | Password                                                   | ۍ<br>ا             |                      |                |
|                                                                                                    | ۲                                                          | 40+ Session Tracks | Expert Bar           | Certifications |
| * Confirm Password                                                                                                    | @ @                                                        | 000                | <b>@</b>             | <u>a</u> _a    |
| <ul> <li>Must contain at leas</li> <li>Must contain at leas</li> </ul>                                                                    | t one uppercase letter.<br>t one lowercase letter.         | ίΩ                 |                      |                |
| <ul> <li>Must contain at least</li> <li>Must be at least 8 ch</li> <li>Must pot contain fire</li> </ul>                                   | t one number.<br>aracters long.<br>t name or latt name of  | Partner Expo       | Andre Agassi Keynote | Networking     |
| <ul> <li>Wits into contain in the user.</li> <li>Must contain at leas</li> <li>Must be different th</li> <li>Passwords must ma</li> </ul> | t one special character.<br>an email or full name.<br>tch. |                    | REGISTER NOW         |                |
| Return to Login                                                                                                    |                                                            |                    |                      |                |

แสดงหน้าหลักของ Onetrust เมื่อเข้าสู่ระบบสำเร็จ

|   | My Apps                                                                                                    | All Apps       |
|---|----------------------------------------------------------------------------------------------------|----------------|
|   | Audit Management Campaigns                                                                                                    | Cookie Consent |
|   | Upcoming Due Dates 23                                                                                                    | (Search Q)     |
|   | Assignment                                                                                                    | Deadline 1     |
|   | and the second second se |                |
| 6 |                                                                                                    |                |